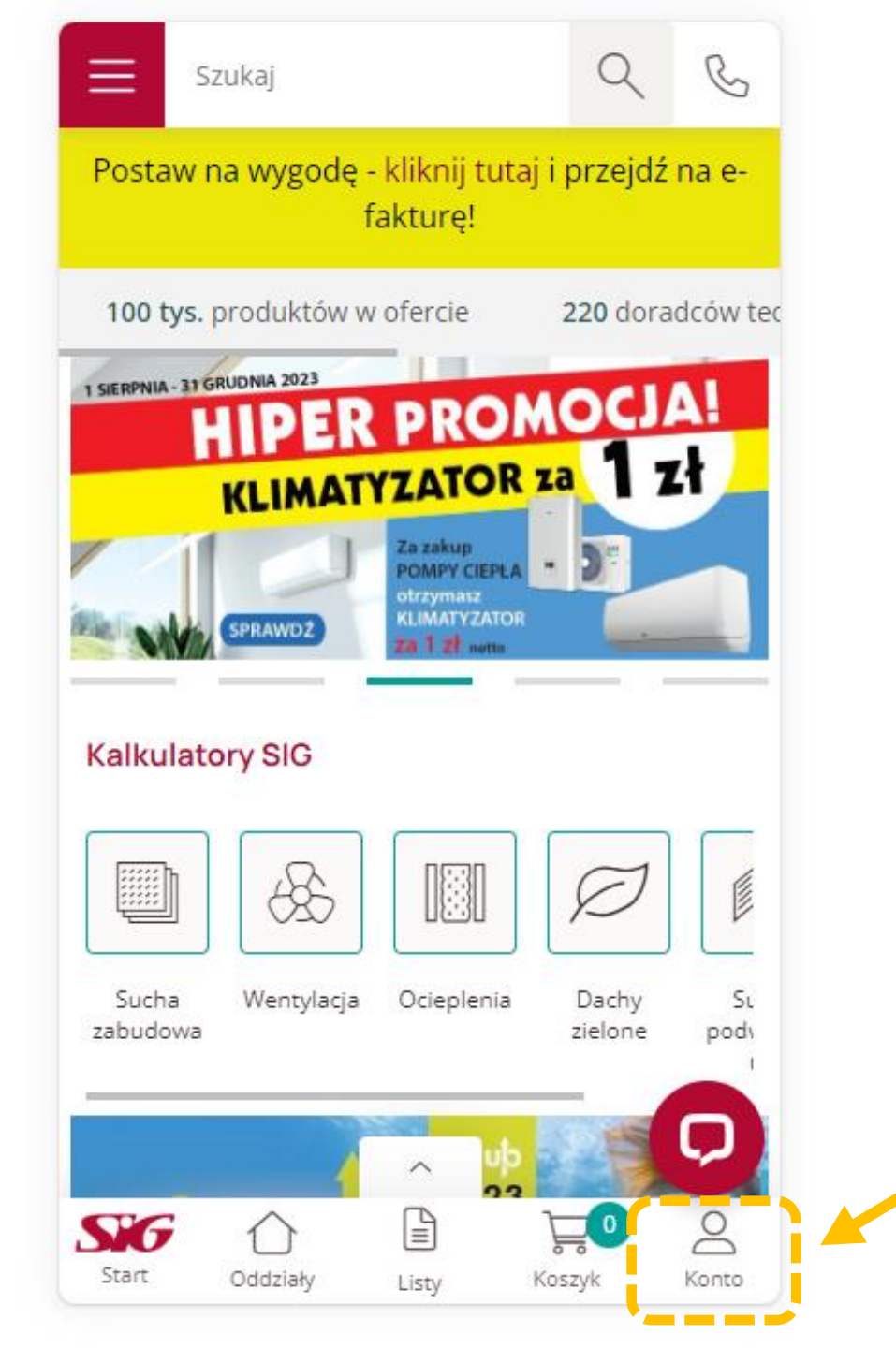

Widok po zalogowaniu się użytkownika na konto SIG.pl na urządzeniu mobilnym.

> Wejdź na stronę www.SIG.pl i zaloguj się na swoje konto.

Kliknij na ikonę **"Konto"** na swoim urządzeniu aby uzyskać dostęp do różnych funkcjonalności Twojego konta.

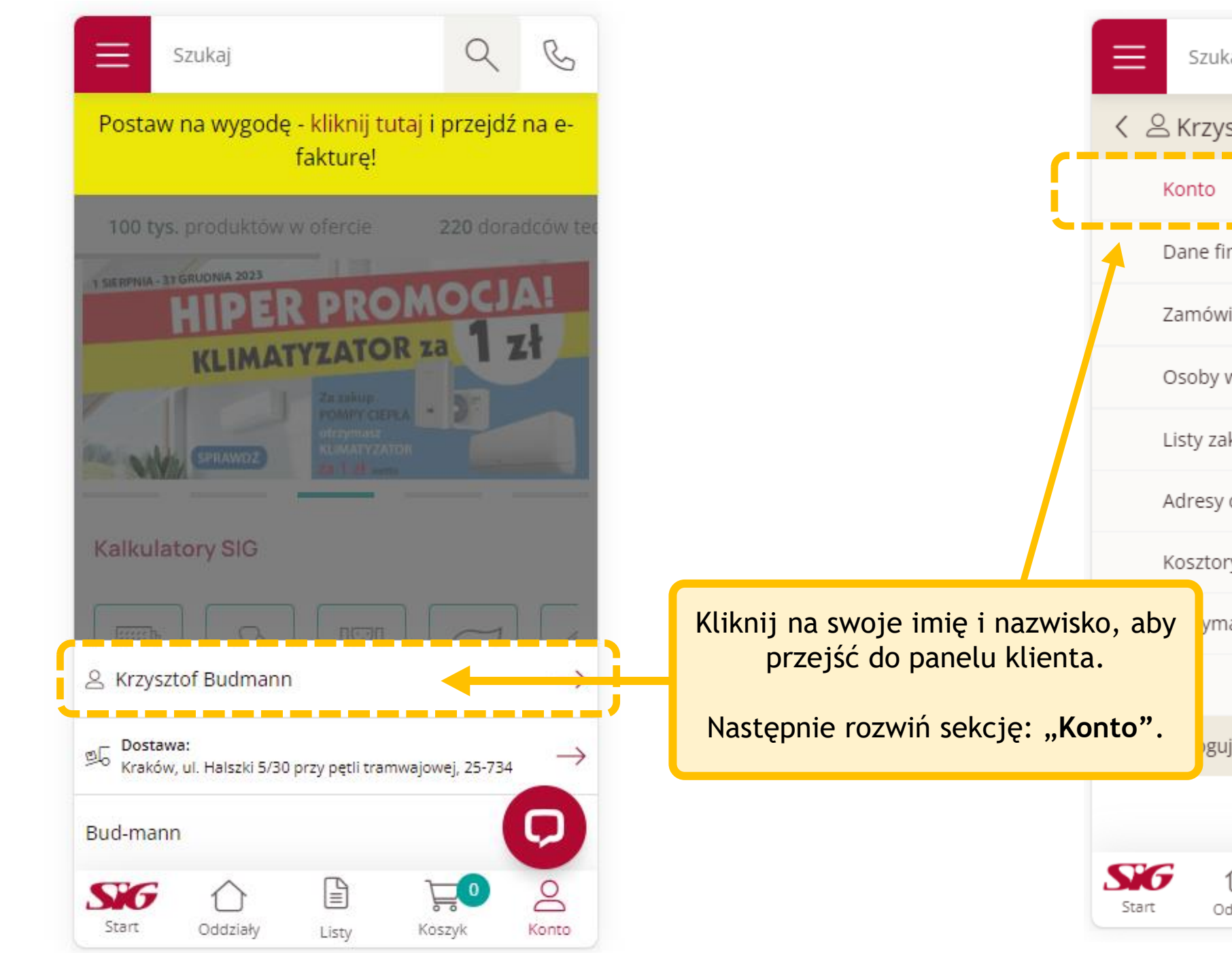

|                   |                | Szukaj      |        | Q                   | C     |     |
|-------------------|----------------|-------------|--------|---------------------|-------|-----|
|                   | く ≗к           | rzysztof B  | udmann |                     |       |     |
|                   | Kor            | ito         |        | O                   |       |     |
|                   | Dar            | ne finansow | e      |                     | O     | - * |
|                   | Zan            | nówienia    |        | O                   |       |     |
|                   | Osc            |             | O      |                     |       |     |
|                   | Listy zakupowe |             |        |                     |       |     |
|                   | Adresy dostawy |             |        |                     |       |     |
|                   | Kosztorysy     |             |        |                     |       |     |
| azwisk<br>klienta | ko, aby<br>N.  | ymane ofei  | rty    |                     |       |     |
| <b>⊋: "Ko</b>     | nto".          | guj         |        |                     |       |     |
|                   |                | -           |        |                     | Q     |     |
|                   | Sig<br>Start   | Oddziały    | Listy  | <b>کے</b><br>Koszyk | Konto |     |

| Szukaj                   | QB          |
|--------------------------|-------------|
| く 으 Krzysztof Budmann    |             |
| Konto                    | 0           |
| Twoje dane               | Wybi        |
| Zmiana hasła             |             |
| Dane finansowe           | •           |
| Zamówienia               | Przev       |
| Osoby w firmie           |             |
| Listy zakupowe           | W ty<br>zaz |
| Adresy dostawy           | i prog      |
| Kosztorysy               | zro         |
| Otrzymane oferty         |             |
| API                      |             |
| Start Oddziały Listy Kos | szyk Konto  |

Wybierz przycisk: "**Twoje dane**".

Przewiń ekran, który się pojawi w dół.

W tym miejscu możesz zaznaczyć zgodę na newsletter i program SIGup - jeśli nie zrobiłeś tego podczas rejestracji.

C  $\equiv$ Szukaj Wyrażam zgodę na przetwarzanie moich danych (i) osobowych do celów związanych z korzystaniem z funkcjonalności platformy e-commerce sig.pl \* (Informacje o przetwarzaniu danych: Administratorem rozwiń Zgoda na newsletter Zapisuję się do newslettera i wyrażam zgodę na przesyłanie informacji handlowych i marketingowych za pomocą środków komunikacji elektronicznej Zgoda na program lojalnościowy Zapisuję się do programu lojalnościowego "SIGup" i akceptuję regulamin programu, a także wyrażam zgodę na otrzymywanie informacji handlowej, w tym informacji o programie SIGup i nowych promocjach, na podany adres email. Zapisz Q BĄDŹ NA BIEŻĄCC 2 SG Start Oddziały Konto Listy Koszyk